## Anleitung zum Starten des Näf Kanal-TV Filmplayers für Microsoft Windows XP Benutzer

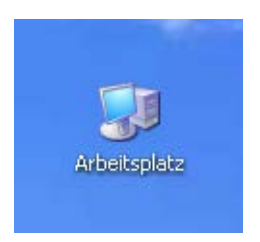

 Öffnen Sie den Windows Explorer, damit Sie ihr CD/DVD Laufwerk sehen können. Doppelklicken Sie dafür auf das Arbeitsplatz-Symbol (siehe Abbildung). Alternativer Weg: Drücken Sie die Windows-Taste und die Taste "E".

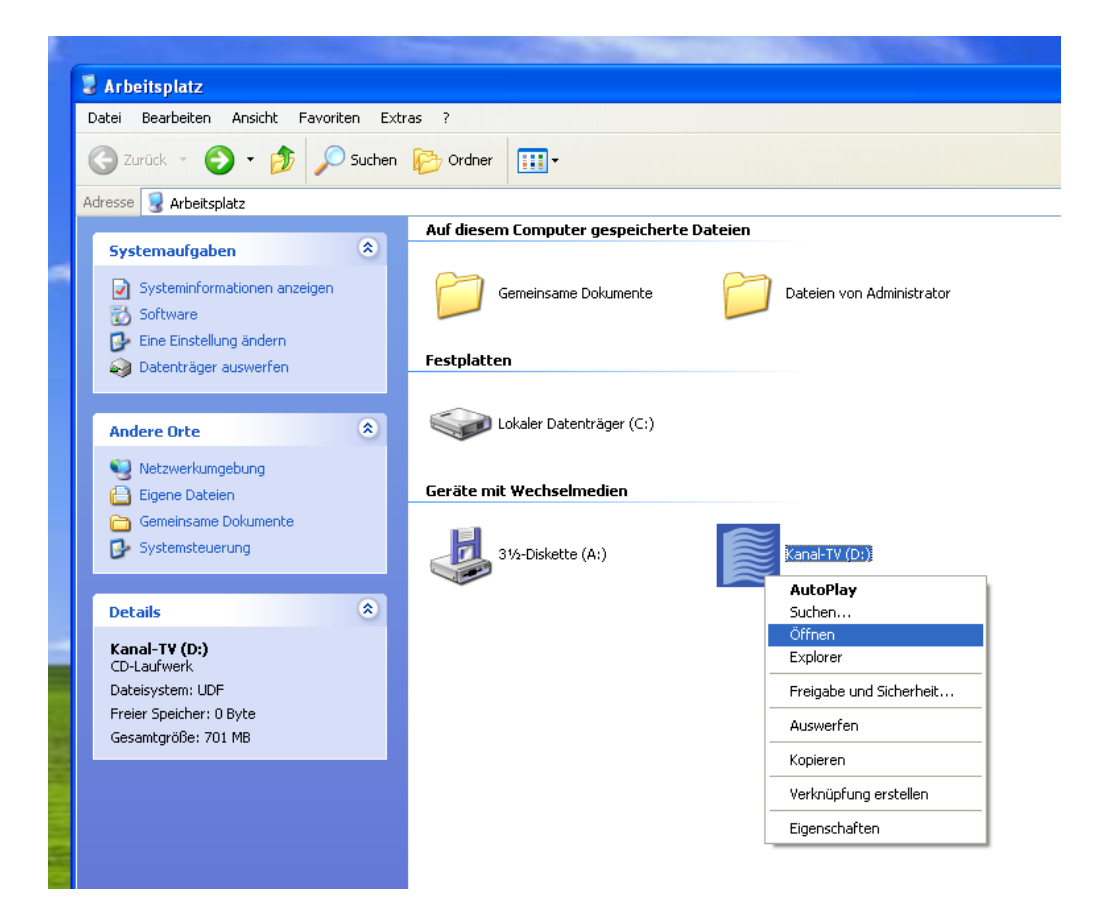

2. Nun sehen Sie den Explorer. Klicken Sie nun mit der **rechten Maustaste** auf die CD/DVD mit der Bezeichnung "**Kanal-TV**" und wählen Sie "Öffnen".

| Kanal-TV (D:)                                                        |                     |                   |         |       |                 |
|----------------------------------------------------------------------|---------------------|-------------------|---------|-------|-----------------|
| Datei Bearbeiten Ansicht Eavoriten Extras ?                          |                     |                   |         |       |                 |
| 🕒 Zurück 🝷 🌍 🝷 🏂 🔎 Suchen                                            | Crdner 🛄 🕶          |                   |         |       |                 |
| Adresse 🕎 D:\                                                        |                     |                   |         |       | 💌 ラ Wechseln zu |
|                                                                      | Momentan auf der CD | vorhandene Dateie | en      |       |                 |
| Datei- und Ordneraufgaben 🔹                                          | 2                   | 0                 |         |       |                 |
| Ordner umbenennen Ordner verschieben Ordner kopieren Ordner kopieren | windows_mac_linux   | windows_xp        | autorun | start |                 |

3. Machen Sie einen Doppelklick auf den Ordner "windows\_xp"

| 😂 windows_xp                                                                                                    |                    |                    |                             |             |             |             |  |
|----------------------------------------------------------------------------------------------------|--------------------|--------------------|-----------------------------|-------------|-------------|-------------|--|
| Datei Bearbeiten Ansicht Eavoriten Extras ?                                                                                                    |                    |                    |                             |             |             | A.          |  |
| 🌀 Zurück 👻 💮 👻 🏂 Suchen                                                                                                    | 🕞 Ordner 🛛 🔢 🗸     |                    |                             |             |             |             |  |
| Adresse 🛅 D: \windows_xp 💽 Wechseln zu                                                                                                    |                    |                    |                             |             |             |             |  |
|                                                                                                    | Momentan auf der C | D vorhandene Datei | en                          |             |             |             |  |
| Datei- und Ordneraufgaben   Image: Constraint of the second second sec | 0000010t7ea6       | 0000010t07if       | autorun<br>Filo<br>KiDVinfo | FOXUSER.DBF | FOXUSER.FPT | gdiplus.dll |  |
| Andere Orte 📀                                                                                                    | svcr70.dll         | vfp8r.dll          | vfp8rdeu.dll                |             |             |             |  |

4. Machn Sie nun einen Doppelklick auf die Datei "kidviewer.exe".

| 🕼 ki DV Pl                                                                                                    | ayer D:\WINDOWS_XP\0000010T07                                                                                                    | /IF.MPG                                |           |
|----------------------------------------------------------------------------------------------------|----------------------------------------------------------------------------------------------------|----------------------------------------|-----------|
| Kanalisation<br> - 0:00:03<br> - 0:00:14<br> - 0:00:58<br> - 0:03:50<br> - 0:05:14<br> - 0:06:05<br> - 0:07:02 | KS 1 -> KS 2 SBR 250<br>0.7m Beginn TV-Untersuch (Vorgabe<br>1.7m Einlauf, oben<br>9.7m Einlauf, oben<br>40.2m Einlauf, oben<br>51.7m Einlauf, links<br>58.0m Einlauf, oben<br>69.6m Rohrende | Kanalisation K5 1 -> K5 2<br>250 mm    |           |
| Kanalisation<br> - 0:00:05<br> - 0:00:49<br> - 0:01:25<br> - 0:01:46<br> - 0:02:46                             | KS 2 -> KS 3 SBR 250<br>0.0m Beginn TV-Untersuch (Vorgabe<br>3.2m Längsriss, links<br>7.0m Längsriss, leicht, rechts<br>9.0m Einlauf, oben<br>16.0m Rohrende                                  |                                        |           |
|                                                                                                    |                                                                                                    | 18. 10. 2013                           | 4.74m     |
| <                                                                                                    |                                                                                                    | •••••••••••••••••••••••••••••••••••••• | +2 +5 +10 |

5. Nun wird der Kins Viewer gestartet